4

5

6

## Naturalist.ca

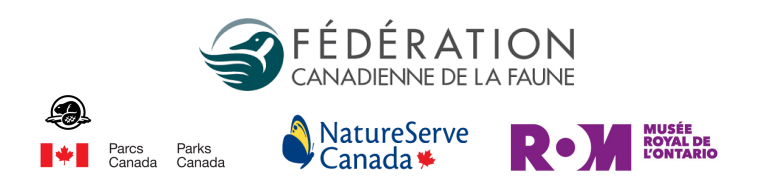

## Identifier des observations sur le Web

Que vous connaissiez une seule espèce vraiment bien ou que vous possédiez une connaissance approfondie de la taxinomie, vous pouvez aider à augmenter l'utilité des observations sur iNaturalist en matière de conservation. Ceci s'effectue plus facilement sur le site Web qu'avec l'appli.

Pour plus de détails, rendez-vous au iNaturalist.ca/help.

**Accédez à votre compte**, ou créez-en un gratuitement sur iNaturalist.ca, puis cliquez sur l'onglet <u>Identifier</u>.

Vous pouvez **chercher** une espèce ou un groupe d'espèces (comme 'tortues') et spécifier l'emplacement, selon vos forces.

Vous pouvez **filtrer** les observations selon les catégories d'espèces, noms d'utilisateurs, dates ou projets, et même aider les nouveaux usagers d'iNaturalist en effectuant un filtre pour trouver les comptes créés au cours de la dernière semaine.

Si vous êtes confiant et êtes d'accord avec l'indentification proposée, cliquez sur 'Accepter' et passez à la prochaine observation.

Cliquez sur l'observation pour voir les détails, les photos supplémentaires et l'emplacement. Vous pouvez cliquer sur l'image pour la grossir.

Ajoutez des détails et l'identification :

a. Indiquez si l'espèce semble en captivité ou cultivée.b. Acceptez l'identification ou proposez-en une autre.c. Écrivez un commentaire pour appuyer votre décision.d. L'observation sera actualisée automatiquement.

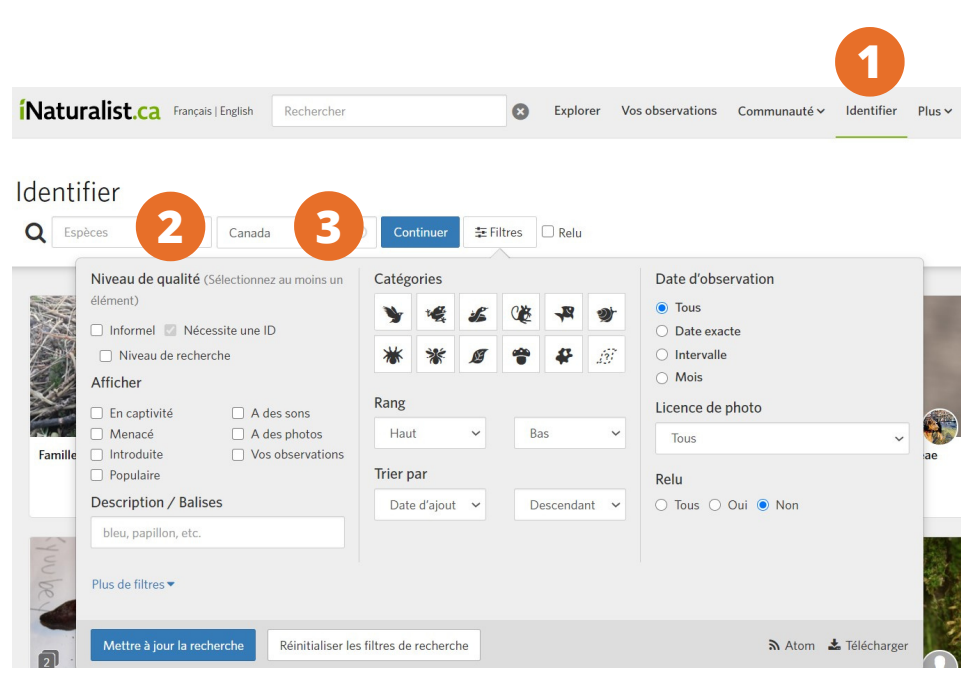

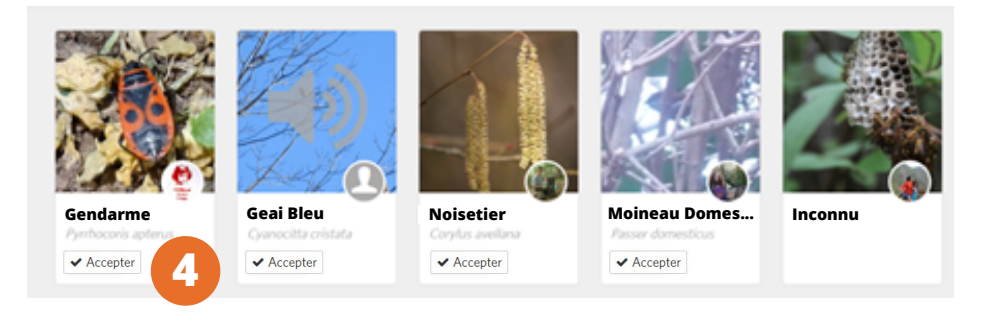

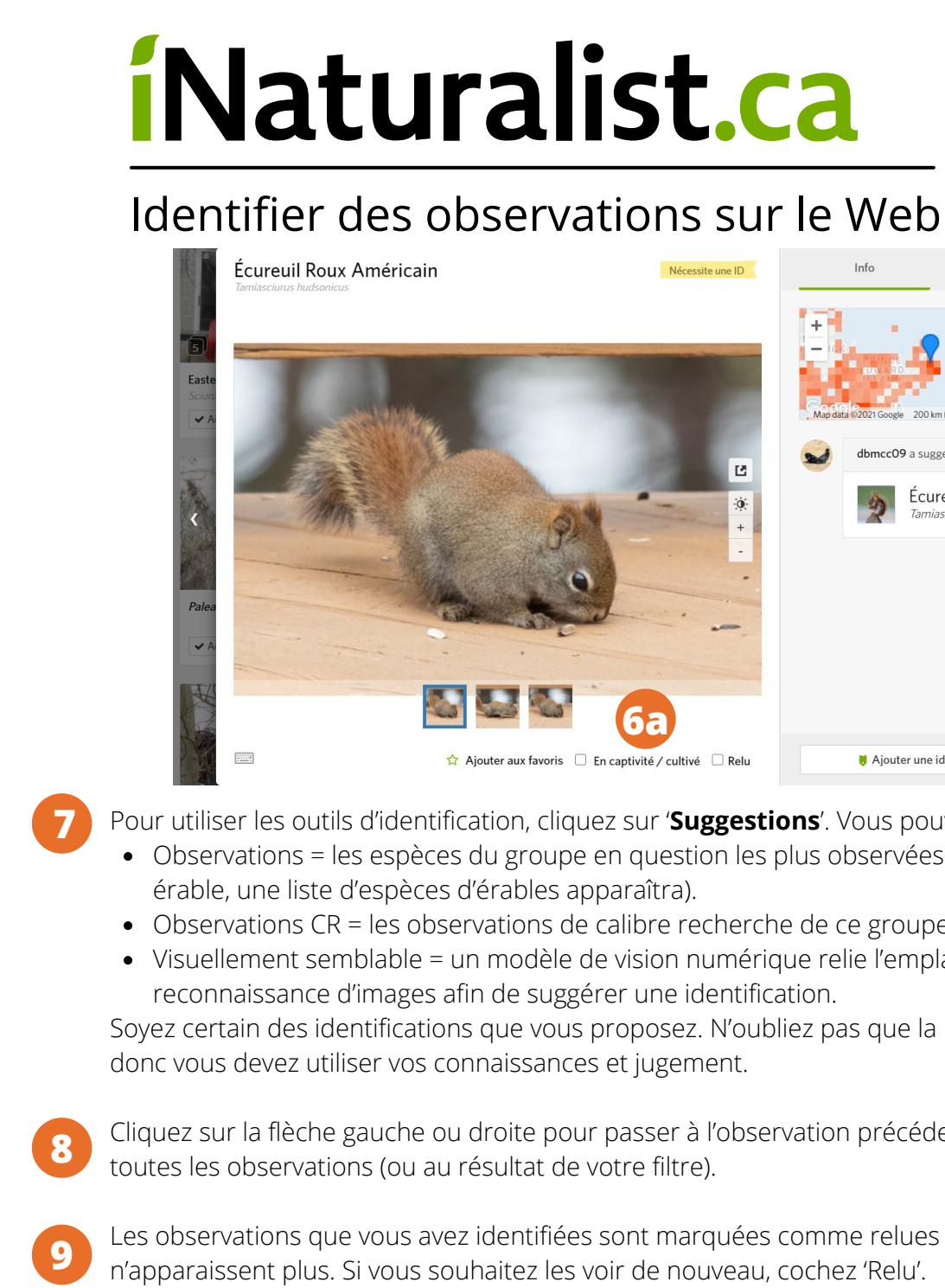

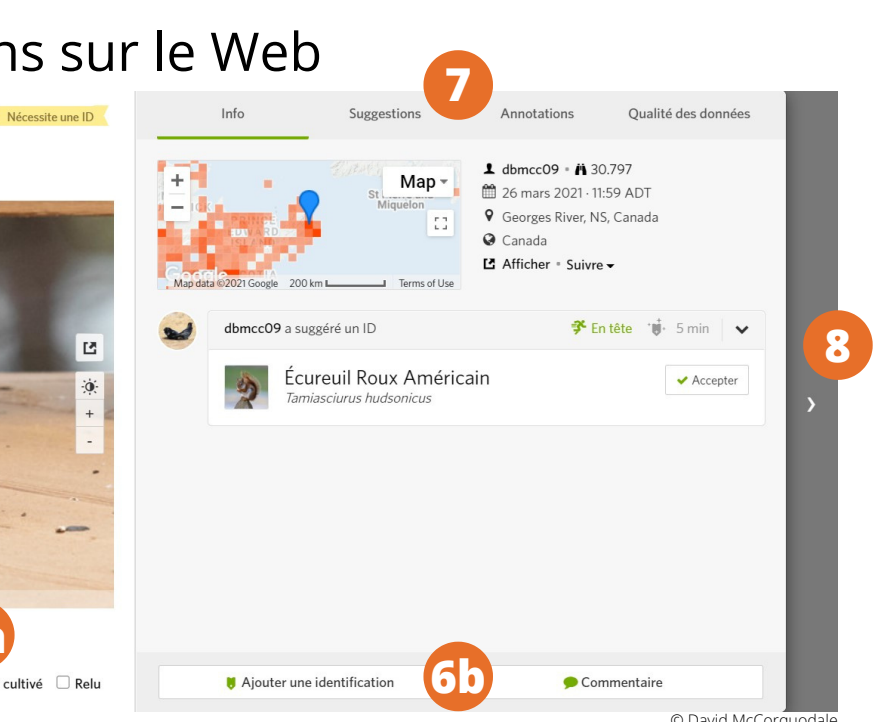

Parks

© David McCorquoda

NatureServe

`anada 🛸

- Pour utiliser les outils d'identification, cliquez sur 'Suggestions'. Vous pouvez choisir parmi les différentes 'sources':
  - Observations = les espèces du groupe en question les plus observées dans votre région (par ex. si votre observation est un érable, une liste d'espèces d'érables apparaîtra).
  - Observations CR = les observations de calibre recherche de ce groupe d'espèces dans votre région.
  - Visuellement semblable = un modèle de vision numérique relie l'emplacement aux résultats obtenus par le logiciel de reconnaissance d'images afin de suggérer une identification.

Soyez certain des identifications que vous proposez. N'oubliez pas que la reconnaissance d'images n'est pas toujours exacte, donc vous devez utiliser vos connaissances et jugement.

Cliquez sur la flèche gauche ou droite pour passer à l'observation précédente ou suivante. Ou cliquez sur le X pour retourner à toutes les observations (ou au résultat de votre filtre).

Les observations que vous avez identifiées sont marguées comme relues et n'apparaissent plus. Si vous souhaitez les voir de nouveau, cochez 'Relu'.

| Identifier       |        |           |                    | 9      |
|------------------|--------|-----------|--------------------|--------|
| <b>Q</b> Espèces | Canada | Continuer | ≢ Filtres <b>1</b> | 🗹 Relu |

Félicitations! Vous faites maintenant partie d'un groupe distinct d'usagers d'iNaturalist. En partageant vos connaissances et votre expérience, vous aidez la faune et la flore du Canada!